## EMBARGO S.S. TRAMITACIÓN. F.2

Rec. Ejecutiva/Embargo/Embargo S.S. Tramitación. F.2

Desde esta ventana se pueden administrar individualmente los embargos de los contribuyentes incluidos en las diferentes remesas masivas de sueldos y salarios.

## Operativa

| 📅 Detalles d   | e Remesa              |                 |                  |                                      |                      |                    |
|----------------|-----------------------|-----------------|------------------|--------------------------------------|----------------------|--------------------|
| Remesa Eje     | arcicio Estado        |                 |                  | Desde fecha Hasta fecha              |                      |                    |
| Serie Expedien | ite NIF/CIF           | Nombre / Razór  | n Social         | -                                    |                      |                    |
|                |                       |                 |                  |                                      |                      |                    |
| NIF/CIF Emp.   | Nombre / Razón social | empresa         |                  | Motivo                               |                      |                    |
|                |                       |                 |                  |                                      |                      |                    |
| V Opciones     |                       |                 |                  |                                      | D Buscar             | 🌫 Imprimir 🗧 Salir |
| SERIE          | F. DILIGENCIA .       | EXPEDIENTE      | NIF/CIF          | NOMBRE COMPLETO                      | FASE FRACCIONAMIENTO | IMP. DILIGENCIA I  |
| 4108           | 27/03/2008            | R05/0000004997  | ບ, ບໍ່ບໍ່ນີ້ກວານ | MWARDS 242 KEINE ALL CREASANCH       | Embargo S. y S.      | 341,94             |
| 4108           | 27/03/2008            | R05/ 0000005862 | 110014205        | CONTRACTOR CONTRACTOR AND CONTRACTOR | Embargo S. y S.      | 795,04             |
| 4084           | 18/03/2008            | R05/ 0000003626 | 079014021        | COMEZ SANGA 187, LL                  | Embargo S. y S.      | 90,46              |
| 4084           | 18/03/2008            | R05/ 0000003453 | 6/5//4000        | EARDREP PENEL JESUS                  | Embargo S. y S.      | 72,32              |
| 4108           | 27/03/2008            | R06/ 0000007458 | i seconde la     | Instation 11 Juniors BELLER          | Embargo S. y S.      | 311,46             |
| 4108           | 27/03/2008            | R03/000000155   | 1.01/02/08/      | Fieldfald / Marins                   | Embargo S. y S.      | 768,99             |
| 4108           | 27/03/2008            | R03/ 0000001366 | ບໍ່ບໍ່ເປັນປະເທ   | CONERCE ZANZAANGED DE LOCC           | Embargo S. y S.      | 690,63             |
| 4108           | 27/03/2008            | R03/ 0000001892 | Grade 138.       | menisező hép hapező (RAS) ***        | Embargo S. y S.      | 548,01             |
|                |                       |                 |                  |                                      |                      |                    |
| 4              | 3 Terminado           |                 | ]                |                                      |                      |                    |

Campo a campo explicación del filtro

**Remesa:** Contiene las diferentes remesas masivas que se han ido realizado.

**Ejercicio:** Filtro de embargos de un ejercicio recaudatorio determinado.

**Estado:** Filtro de los estados en los que puede estar los embargos de S. y S.

**Desde fecha – hasta fecha:** Rango de fechas en las que se crearon embargos de sueldos y salarios.

**Serie** / **Expediente:** Filtro de un expediente de contribuyente determinado.

**Nif/Cif – Nombre/Razón social:** Encontrar un embargo con los datos identificativos del contribuyente.

**Nif/Cif Emp.** – **Nombre/Razón social:** Encontrar un embargo/os determinados con los datos de una empresa.

**Motivo:** Filtro par la descripción que introduce el usuario por la cual se encuentra el expediente en un estado determinado.

Descripción de los campos que salen en la rejilla de búsqueda

Serie: Número de remesa de embargo.

**F. Diligencia:** Fecha en el que se generó el embargo y que sirve como fecha final para el cálculo de intereses de demora.

**Expediente:** Número de expediente del contribuyente.

**Nif/Cif – Nombre/Razón social:** Los datos identificativos del contribuyente.

**Imp. Diligencia:** Importe total de deudas en periodo de embargo calculado a fecha de la diligencia y con los criterios que se hallan indicado en la generación de la remesa masiva.

**Imp. Fracción:** Importe facilitado por la empresa que indica el máximo que se puede retener al trabajador mensualmente para el abono de la deuda que tiene con la administración.

**Importe Formal.** : Indica el total de importe abonado por el contribuyente a lo largo del embargo.

**Cif Empresa/Nombre/Razón empresa y municipio empresa:** Datos que identifican a la empresa en la que trabaja el contribuyente.

Estado: Indica el estado de ejecución del embargo.

F. estado: Fecha en la que se actualizó el estado de embargo.

**Motivo:** Descripción que introduce el usuario por la cual se encuentra el expediente en un estado determinado.

Si se pulsa el botón derecho del ratón, saldrá el menú contextual, o bien en el botón de opciones, se tendrán las siguientes opciones:

**Ver detalles**: La opción de ver detalles en la administración de embargo de sueldos y salarios muestra un formulario al estilo del siguiente ejemplo:

| 🚟 Detalle:                                      | s.Embargo S.                                                 | y S.                        |              |                     |                  |          |                | ×     |
|-------------------------------------------------|--------------------------------------------------------------|-----------------------------|--------------|---------------------|------------------|----------|----------------|-------|
| Datos del embargo                               |                                                              |                             |              |                     |                  |          |                |       |
| Remesa                                          | emesa Expediente NIF / CIF Apellidos y Nombre / Razón Social |                             |              |                     |                  |          |                |       |
| 2601 R05/ 000002865 (C1 *0.000 LARAMELLATTELAME |                                                              |                             |              |                     |                  |          |                |       |
| Fase de Emi                                     | bargo                                                        | Estado                      | Fech         | ia Estado           | Usuario Modific  | ación    |                |       |
| Embargo 5.<br>Importe Dilia                     | y5.<br>Tencia I                                              | Anuiada<br>Importe Cálculo  | U4/L         | 1472007<br>Valizado | parent of the    |          | No. 603-12     |       |
| Importe Dilig                                   | 396,69                                                       | 6,77                        | Importer om  | 43,                 | .87              |          |                |       |
| Motivo                                          |                                                              |                             |              |                     | _                |          |                |       |
| Fraccionami                                     | iento Exp. 2865/RI                                           | 05, serie :2601.04/04/20    |              |                     |                  |          |                |       |
|                                                 |                                                              |                             |              |                     |                  |          |                |       |
| -Datos de Ni                                    | otificación ——                                               |                             |              |                     |                  |          |                |       |
| NIF / CIF                                       | Apellidos y                                                  | Nombre / Razón Social       |              |                     | Cod.             | Postal   |                |       |
| FOLCOULTE                                       | CONCULT                                                      | ORIA GARAMEO, C.L.          |              |                     | 0.100            | -        |                |       |
| Dirección                                       |                                                              |                             |              | Municip             | pio              | Provin   | cia            | '     |
| (. T. F )                                       | 0.04                                                         |                             |              | SALAN               | AMANCA SALAMANCA |          |                |       |
| Historia de                                     | operaciones sobr                                             | e el expediente             |              |                     |                  |          |                |       |
|                                                 | 0000                                                         | o or onposition             |              |                     |                  |          |                |       |
| W Open                                          | ones                                                         |                             |              |                     |                  |          |                | 1     |
| Nº E                                            | DOCUMENTO                                                    | FASE                        |              | NIF / CI            | IF NOMBRE        | / RAZO   | N SOCIAL       | MOE   |
| ▶ 5000                                          | 0749485                                                      | Emb. s. y salarios, Req. er | mpresa. F.2. | 1.000               | a ana ana        | 5 74     | 4, <b>W</b> j  | Carta |
| 5000                                            | 0836610                                                      | Emb. s. y salarios, Req. er | mpresa. F.2. | 1.101.00            | di ajitatiki     | : Ti     | 4, <b>14</b> j | Carta |
| 5000                                            | 0965316                                                      | Emb. s. y salarios, Heq. ei | mpresa. F.2. |                     | di Adaabati      | 4 F I    | 5. <b>m</b> )  | Carta |
|                                                 |                                                              |                             |              |                     |                  |          |                |       |
|                                                 |                                                              |                             |              |                     |                  |          |                |       |
|                                                 |                                                              |                             |              |                     |                  |          |                |       |
|                                                 |                                                              |                             |              |                     |                  |          |                |       |
| <                                               |                                                              |                             |              |                     |                  |          |                | >     |
| 3                                               | 4 Terr                                                       | minado.                     |              |                     |                  |          |                |       |
|                                                 |                                                              |                             |              |                     |                  |          |                |       |
|                                                 |                                                              |                             |              |                     |                  | ver Deta | iles 🖵         | Salir |

**Ver datos I.N.S.S.:** Permite ver los datos que ha proporcionado el I.N.S.S a lo largo de los diferentes intercambios de información.

| ST P | Image: Second second second |           |                                     |                     |                            |          |            |         |  |
|------|----------------------------------------------------------------------------------------------------|-----------|-------------------------------------|---------------------|----------------------------|----------|------------|---------|--|
|      | _                                                                                                    | _         | _                                   | _                   |                            | 🔎 Buscar | 連 Imprimir | C Salir |  |
|      | FECHCARGA .                                                                                                    | NIFCIF    | NOMBRECOMPLE                        | го                  | NOMBRE EMPRESA             |          |            |         |  |
| ►    | 01/09/2003                                                                                                    | 1.160.000 | aj(a <b>ju</b> ) a 74               | 4,923               | ومرجز فالمراف الرابي       |          |            |         |  |
|      | 11/11/2003                                                                                                    | 1.861.000 | aj(a <b>ja</b> ) a 74               | 4,923               | A CONTRACTOR DE LA MARIA   |          |            |         |  |
|      | 07/06/2005                                                                                                    | 1.860.000 | ajjagej a Ti                        | $a_1 \mathbf{w}_1$  | وسرمروم المرافاتين الا     |          |            |         |  |
|      | 05/07/2005                                                                                                    | 1.961.000 | ajijajiniji a Ti                    | 4, 97 (             | وسيمروم المرافاتين الا     |          |            |         |  |
|      | 28/10/2005                                                                                                    | 1.801.00  | $\Delta f(\Delta M) = \Delta - T f$ | $a_1 \mathbf{w} \}$ | وسرمروم المراف تراري       |          |            |         |  |
|      | 16/01/2006                                                                                                    | 1.961.000 | aj(a <b>ja</b> ) a 74               | 4, 97 (             | An an international states |          |            |         |  |
|      | 06/06/2005                                                                                                    | 1.200.000 | aj(a)0) a 71                        | $(\mathbf{M})$      | (Maria) (مراف تاريخ)       |          |            |         |  |

Generar Doc. Permite generar documentación para añadir a la tramitación del expediente.

| 🖀 Generar documentación 🛛 💦                                                                                                    |
|----------------------------------------------------------------------------------------------------|
| Datos del embargo                                                                                                    |
| Remesa     Expediente     NIF / CIF     Apellidos y Nombre / Razón Social       2891     Image: Provide and the state of the state of the |
| Embargo S. y S. Pendiente 17/11/2005 INFORMÁTICA                                                                                                    |
| Importe Diligencia Importe Cálculo Importe Formalizado 179,14 0 0                                                                                                    |
| Motivo                                                                                                    |
|                                                                                                    |
| Datos de Notificación                                                                                                    |
| NIF / CIF Apellidos y Nombre / Razón Social Cod. Postal                                                                                                    |
| B62538798 E MEE ALLEEN                                                                                                    |
| Dirección Municipio                                                                                                    |
| politika (h. 1977) Alfana (h. 1977)<br>Dendezia                                                                                                    |
| Flowing a                                                                                                    |
|                                                                                                    |
| Clase y opciones del documento                                                                                                    |
| Modelo de documentación Imp. cálculo                                                                                                    |
| D. jefe sección constancia formalización I.N.S.S.                                                                                                    |
| Notificación documentos de pago emb. S. y S.                                                                                                    |
| D, jete sección constancia formalización I.N.S.S.<br>rumalización S. y S. Exp.:hudy dobbut audy                                                                                                    |
| Entidad bancaria F. formalización                                                                                                    |
| <todas> • 04/04/2008</todas>                                                                                                    |
| Cuenta                                                                                                    |
| <todas></todas>                                                                                                    |
|                                                                                                    |
|                                                                                                    |
|                                                                                                    |

Cancelar: Permite generar la cancelación del embargo he indicar su motivo.

| 📅 Crear Cancelación                   | $\mathbf{\times}$ |  |  |  |  |
|---------------------------------------|-------------------|--|--|--|--|
| Documento                             |                   |  |  |  |  |
| NIF Apellidos, Nombre / Razón Social  |                   |  |  |  |  |
| ETVIVALLE EDMEETINGER RACET           |                   |  |  |  |  |
| Nº Documento Importe máximo           |                   |  |  |  |  |
| 5001249780 90,46                      |                   |  |  |  |  |
| Detalles                              |                   |  |  |  |  |
| Motivo de Cancelación                 |                   |  |  |  |  |
| Abono importe embargo 📃               |                   |  |  |  |  |
| Abono importe embargo                 |                   |  |  |  |  |
| Salario inferior SMI                  |                   |  |  |  |  |
| Baja previa en la empresa             |                   |  |  |  |  |
| Deugas improcedentes<br>Otros motivos |                   |  |  |  |  |
|                                       |                   |  |  |  |  |
|                                       | 2                 |  |  |  |  |
| 🛷 Aceptar 🚫 Cance                     | lar               |  |  |  |  |

**Editar Direc. Notif Empresa:** Permite Editar la dirección de notificación de la empresa a la que se le va a notificar el embargo del trabajador. Al pulsar el botón de Aceptar se modificará el registro seleccionado con los cambios indicados.

| 🖀 Modificación de Dirección Empresa                                                                          | ×   |
|----------------------------------------------------------------------------------------------------|-----|
| Datos Empresa<br>CIF<br>Fizor acciá<br>Razón Social<br>TEL IZANO RENITEMEN RIG MEDEMACIÓN RIVE (I EL EMPLIC) |     |
| Dirección de Notificación<br>Provincia                                                                       |     |
| ZAMORA                                                                                                    |     |
| Municipio                                                                                                    |     |
| BOVEDA DE TORO (LA)                                                                                          |     |
| Dirección                                                                                                    |     |
| C LARGA 4                                                                                                    |     |
| Código Postal<br>49888                                                                                       |     |
| Aceptar 🔽 Sa                                                                                                 | lir |

**Cruzar con Contribuyentes** Esta opción modifica la dirección de notificación de los registros seleccionados con la de la tabla de contribuyentes de la base de datos